## **TUTORIEL « FLOU DIRECTIONNEL »**

Il vous faut Photoshop ou équivalent (gimp...). Ouvrez le logiciel et votre photo.

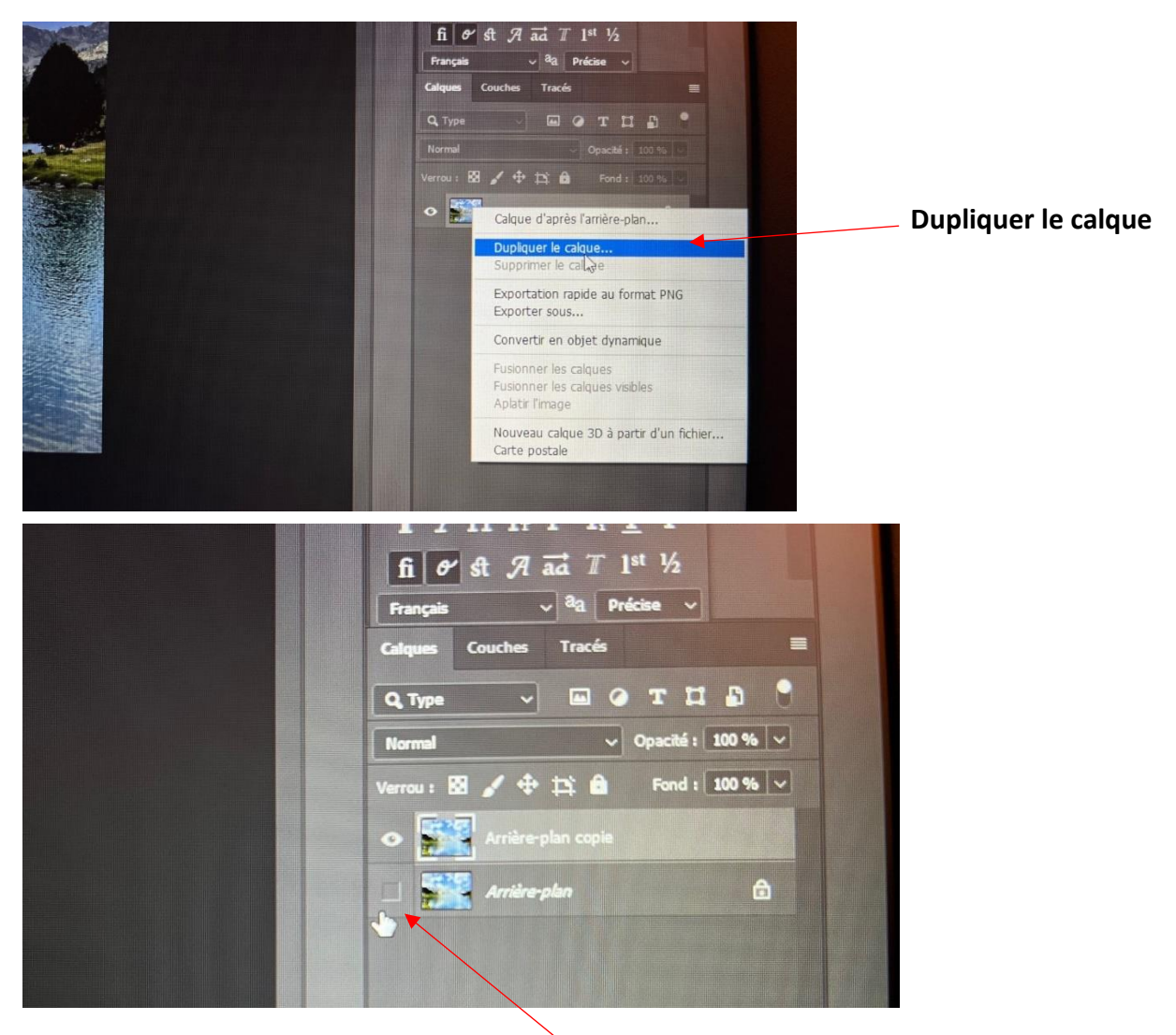

## Décocher la visibilité du 1<sup>er</sup> calque

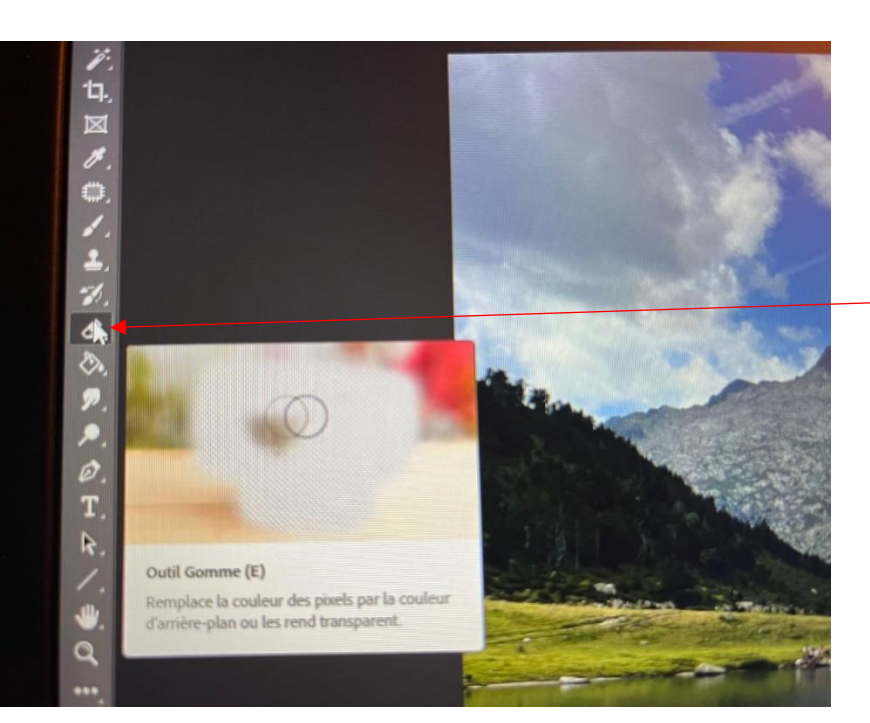

Choisir l'outil gomme situé sur le panneau des outils (à gauche sur Photoshop)

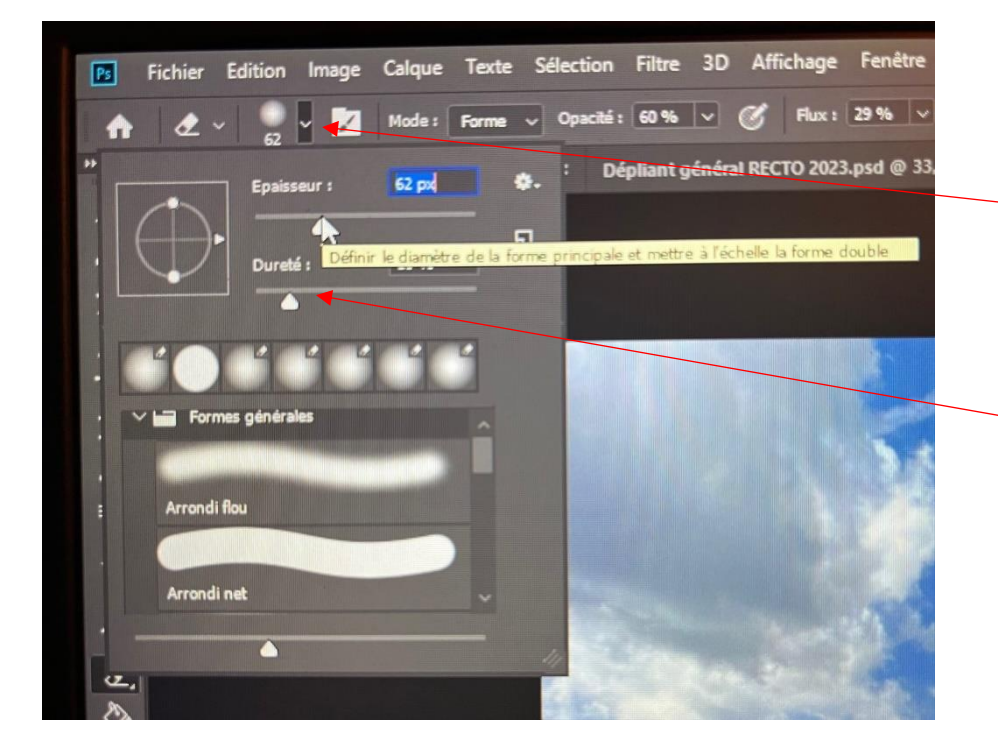

Dérouler le menu des caractéristiques de la gomme. Choisissez la **taille** en fonction de celle de ce qui ne doit pas être flouté.

Prendre une « **dureté** » faible.

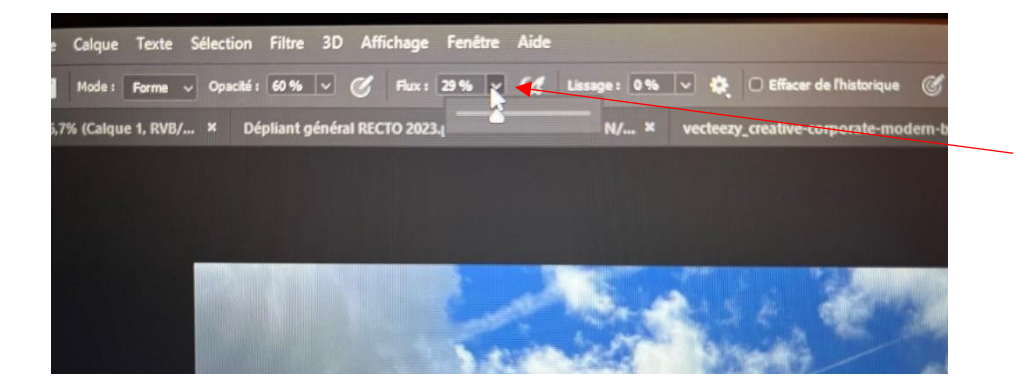

Prendre un « flux » faible.

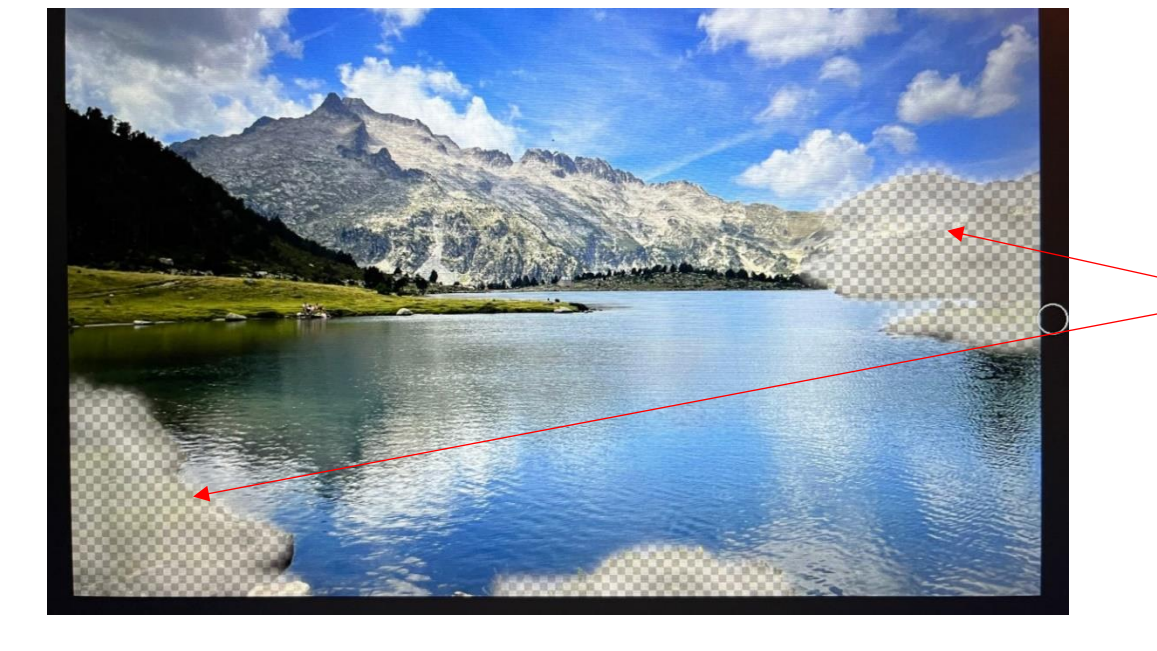

Gommer les zones à conserver

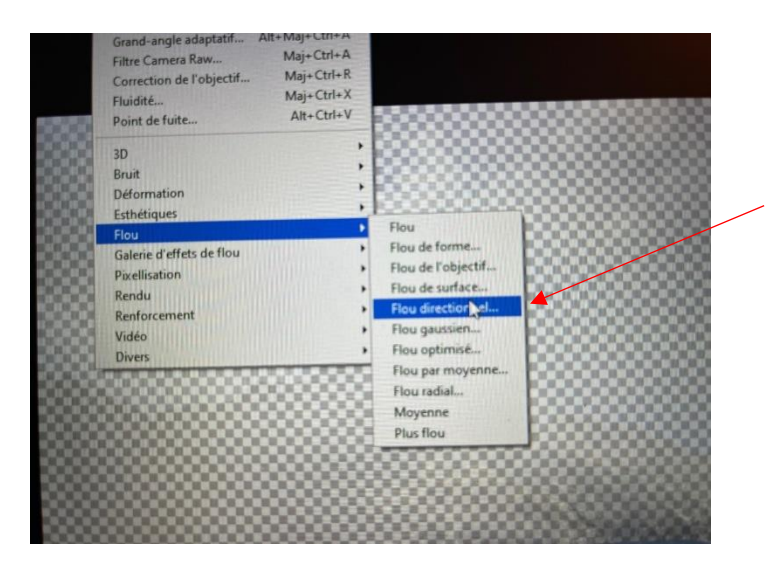

Tout en haut, depuis le menu « filtre », choisissez « flou » puis « flou directionnel »

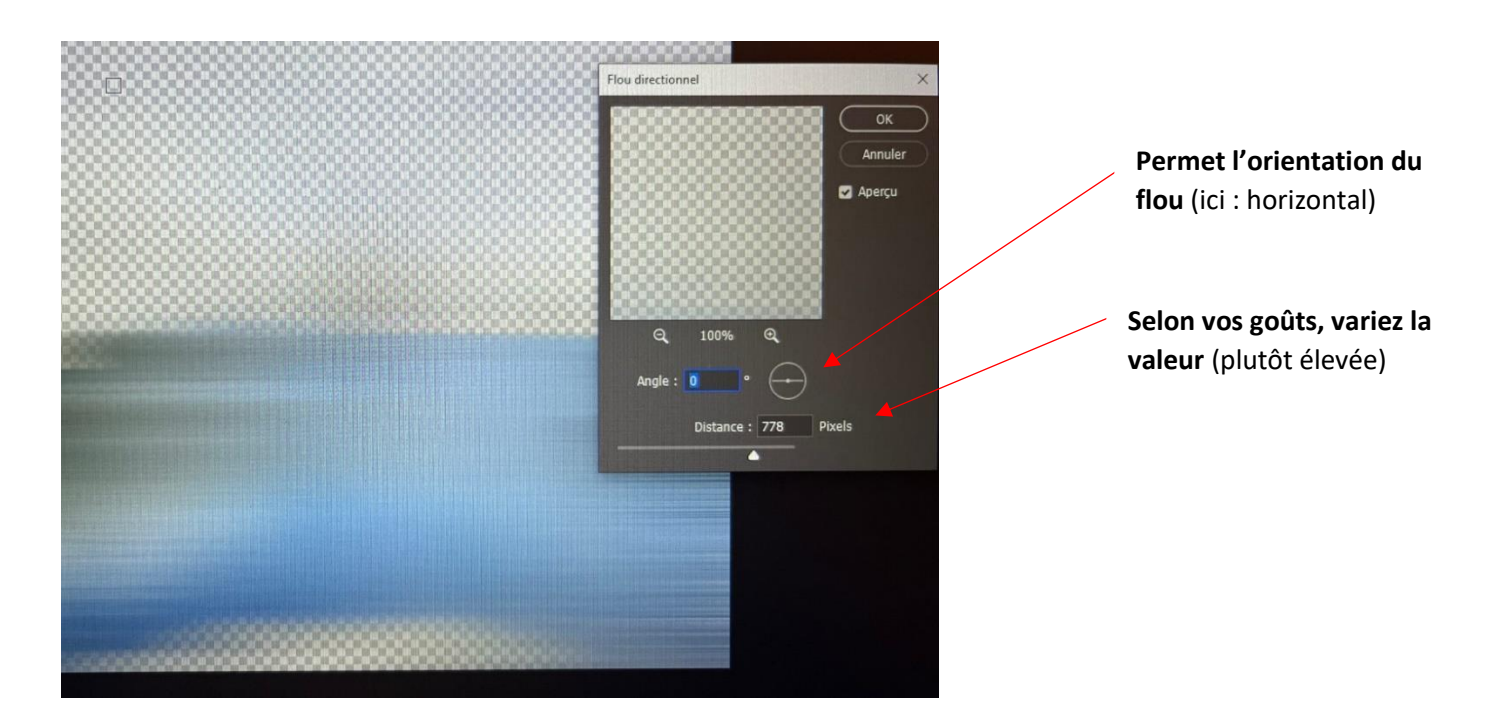

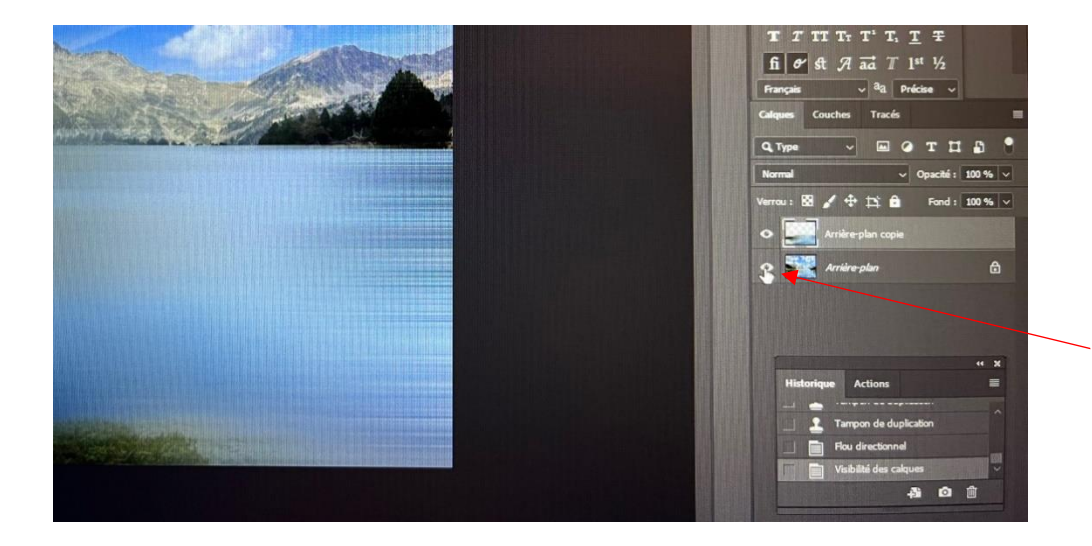

Cochez pour faire réapparaitre le calque du dessous

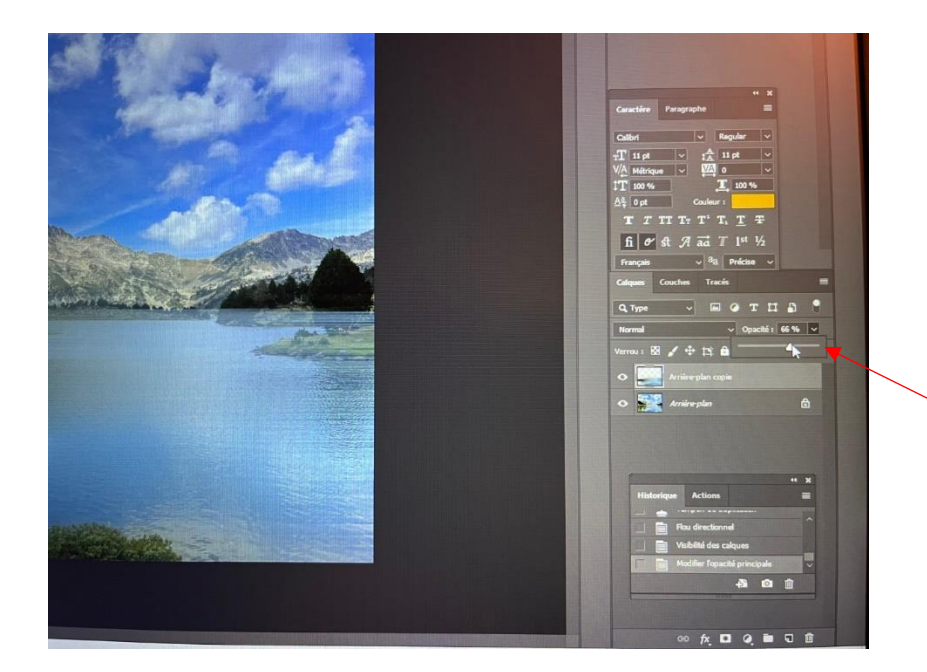

Diminuer « **l'opacité** » du calque afin de voir le 1er.

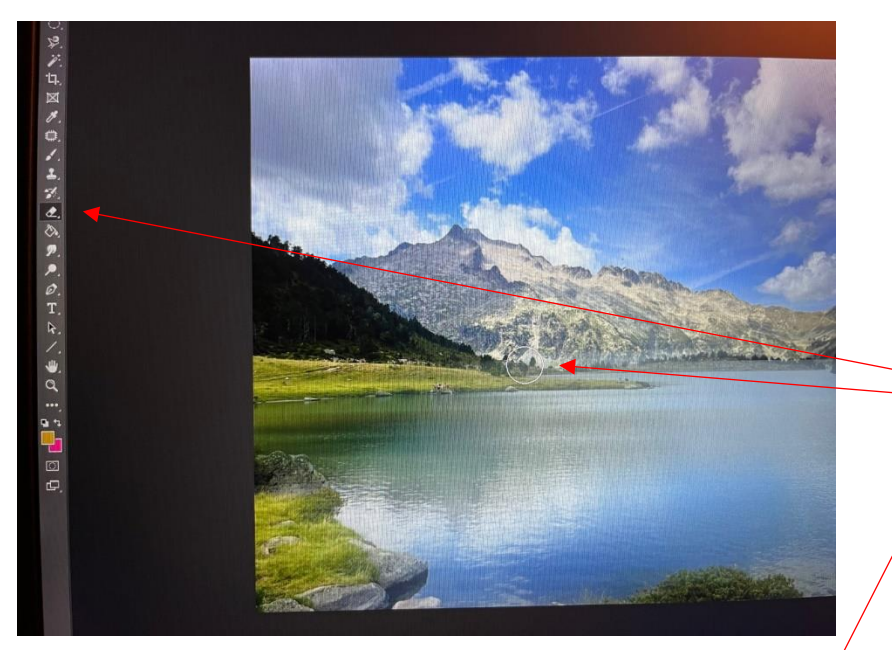

Gommer les zones qui doivent être nettes. Ne pas hésiter à passer plusieurs fois pour bien les faire apparaitre.

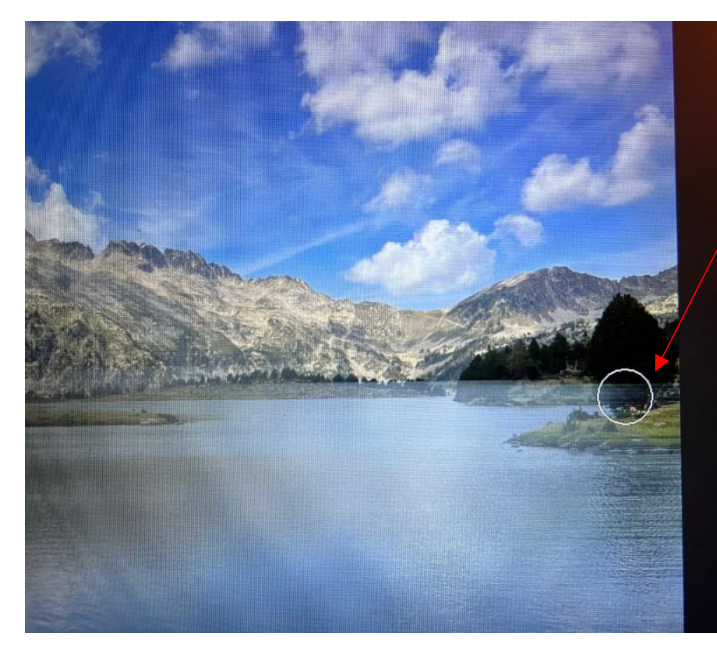

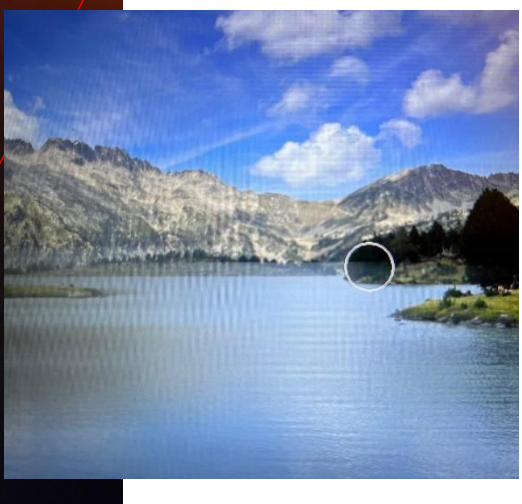

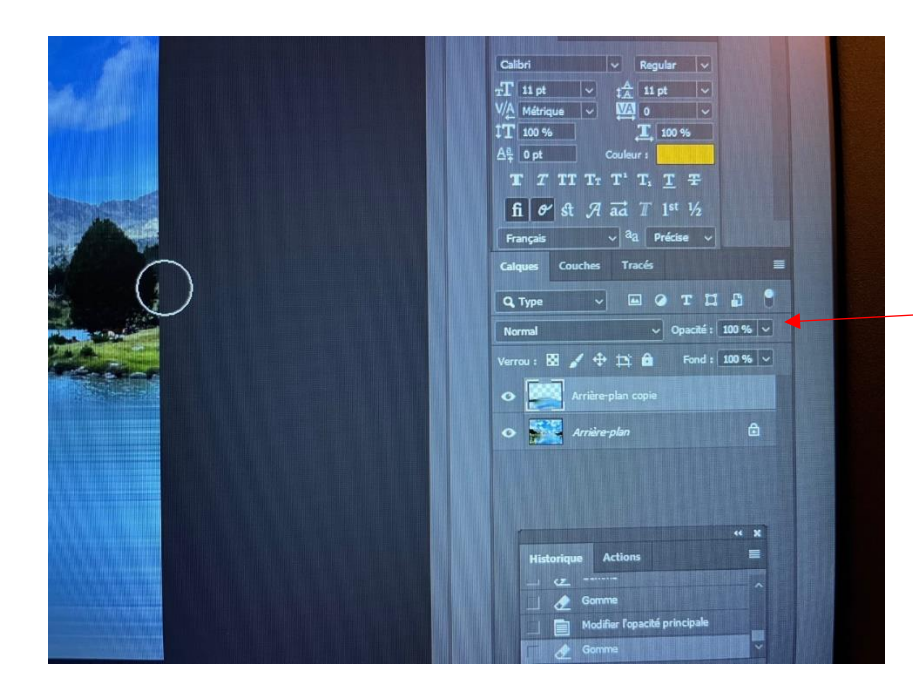

Remettre « **l'opacité** » du calque à 100%

Ne pas hésiter à « **gommer** » encore si les zones ne sont pas assez nettes

|  | Nouveau<br>Copier CSS<br>Copier SVG                                                                       |
|--|----------------------------------------------------------------------------------------------------|
|  | 2023.psd @ 33,3% (liste, CMJN/ × vecteezy   Dupliquer le calque   Supprimer                               |
|  | Exportation rapide au format PNG Ctrl+*<br>Exporter sous Alt+Maj+Ctrl+G                                   |
|  | Renommer le calque<br>Style de calque ><br>Filtre dynamique >                                             |
|  | Nouveau calque de remplissage<br>Nouveau calque de réglage<br>Options de contenu de calque                |
|  | Masque de fusion<br>Masque vectoriel<br>Créer un masque d'écrétage<br>Alt+Ctrl+G                          |
|  | Objets dynamiques                                                                                         |
|  | Nouvelle tranche d'après un calque                                                                        |
|  | Associer les calques Ctrl+G<br>Dissocier les calques Maj+Ctrl+G<br>Masquer les calques                    |
|  | Disposition Associer des formes                                                                           |
|  | Aligner les calques sur la sélection<br>Répartition                                                       |
|  | Verrouiller les calques Ctrl+/                                                                            |
|  | Lier les calques<br>Sélectionner les calques liés                                                         |
|  | Fusionner avec le calque inférieur Ctrl+E<br>Fusionner les calques visibles Maj+Ctrl+E<br>Aplatir l'image |

Dans le menu « calque » prendre « aplatir l'image »

## AVANT :

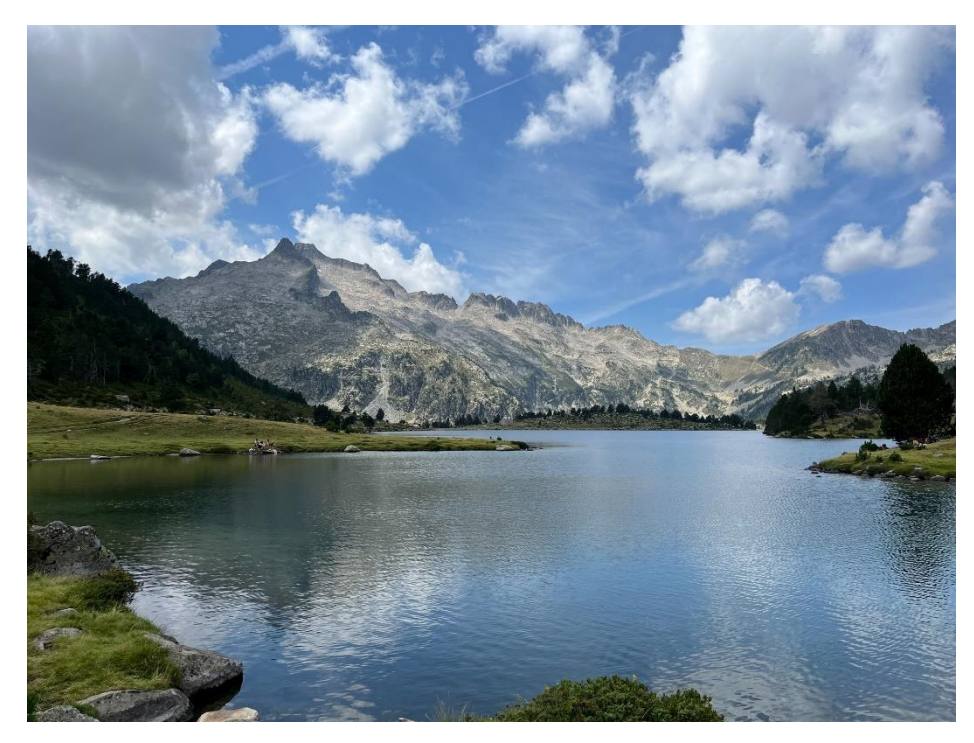

APRES :

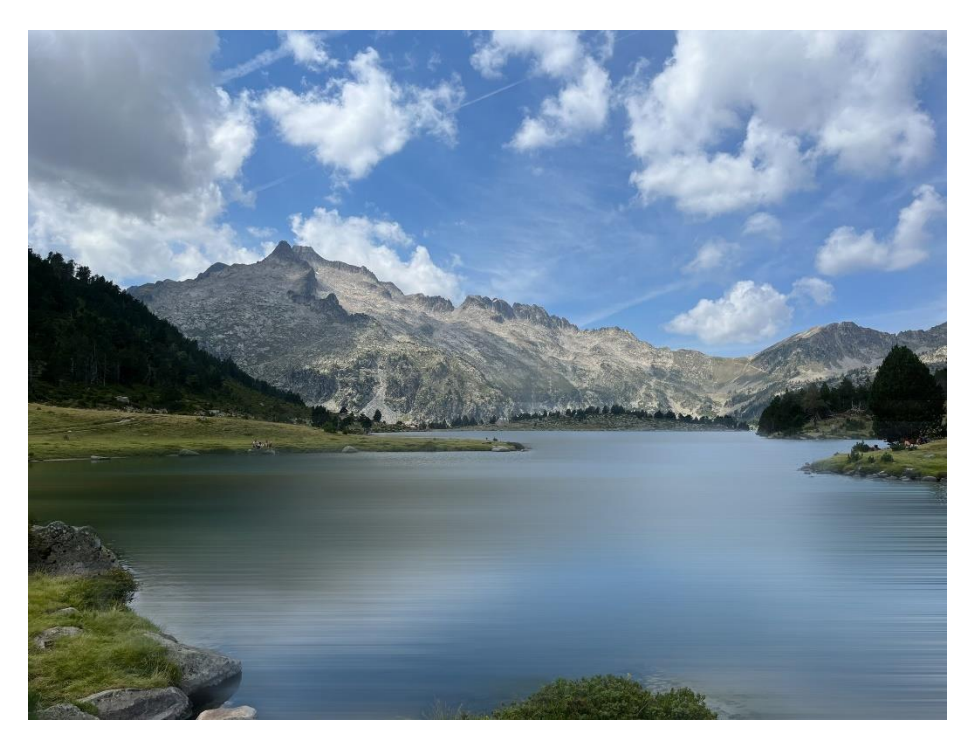

Et encore plus... (le flou radial avec effet zoom)

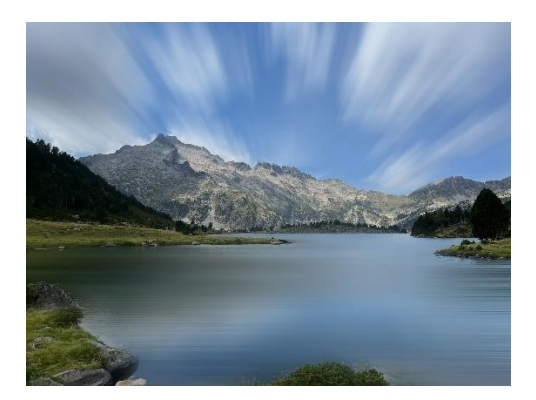